# YAKIN DOĞU ÜNİVERSİTESİ

# UZAKTAN EĞİTİM VE BİLİŞİM TEKNOLOJİLERİ MERKEZİ

# WINDOWS ICIN SAFE EXAM BROWSER (SEB) KURULUMU

**SEB** sınav esnasında bilgisayarda sınav dışında herhangi başka bir sekme veya sayfa açılmasını engelleyen bir tarayıcıdır. Ara sınavlarınızı ve final sınavınızı alabilmek için **SEB'in** sınavda kullanacağınız bilgisayarda yüklü olması gerekmektedir. Kurulum için aşağıdaki adımları takip ediniz:

### **1.** Arama motorunuza **Safe Exam Browser** yazınız.

### 2. Safexambrowser.org sitesine gidiniz.

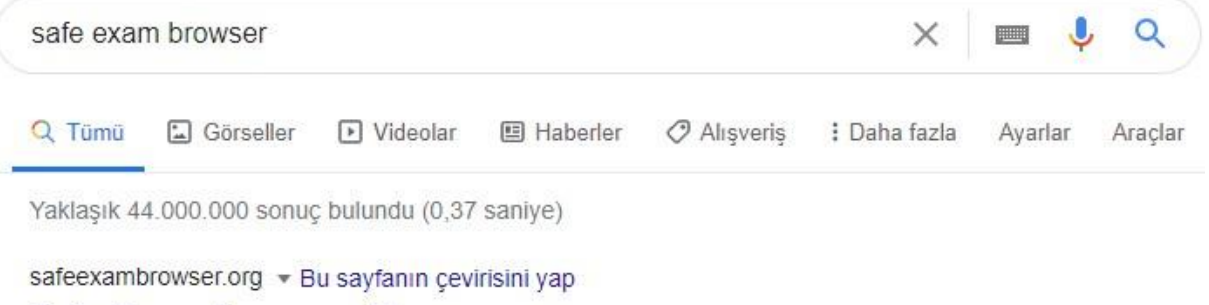

### Safe Exam Browser - News

Safe Exam Browser (SEB) is being used to secure exams running in various commercial and open source e-assessment solutions and learning management ...

## Download

Please note our new update policy: We will only support the latest ...

## Windows User Manual

The following manual explains how to configure and use SEB ...

### Overview

Safe Exam Browser is a web browser environment to carry ...

macOS User Manual SEB also detects attempts to switch the user and displays a ... 3. Download'a tıklayınız. Tüm Windows işletim seçenekleri için 3.0 versiyonunu yükleyiniz.

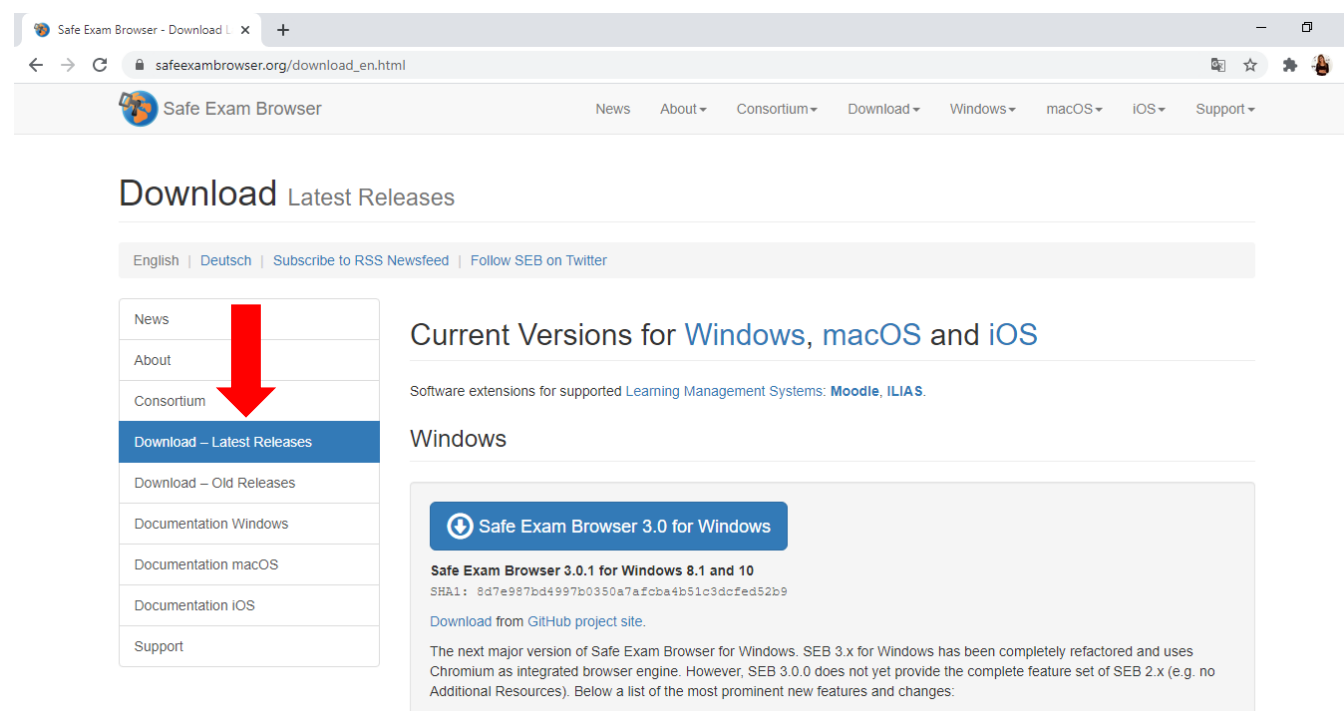

· New, embedded browser engine (Chromium Version 81.0.4044.138).

### \*\*\*\*3.0 versiyonu bilgisayarınızda çalışmazsa, onu bilgisayarınızdan kaldırıp aynı sayfada bulunan 2.4.1 versiyonunu indirip deneyiniz. \*\*\*\*

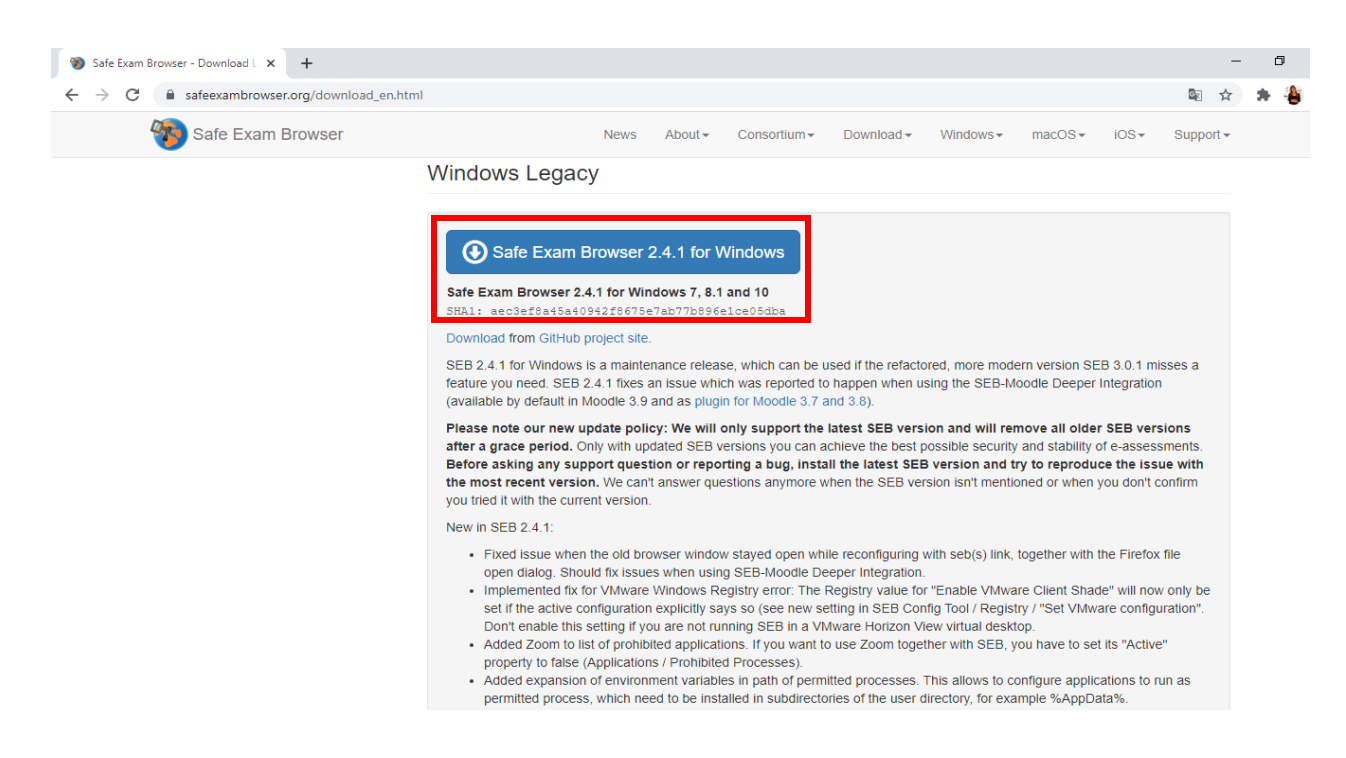

4. Karşınıza aşağıdaki gibi bir ekran çıkacaktır. İndirmeyi başlatmak için Kaydet butonuna basınız.

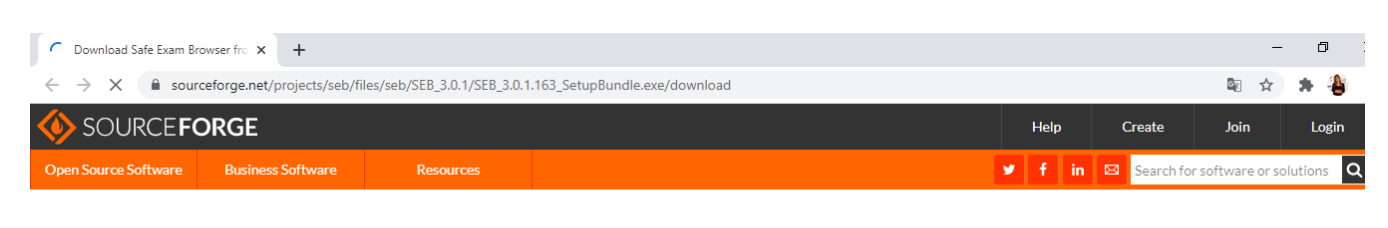

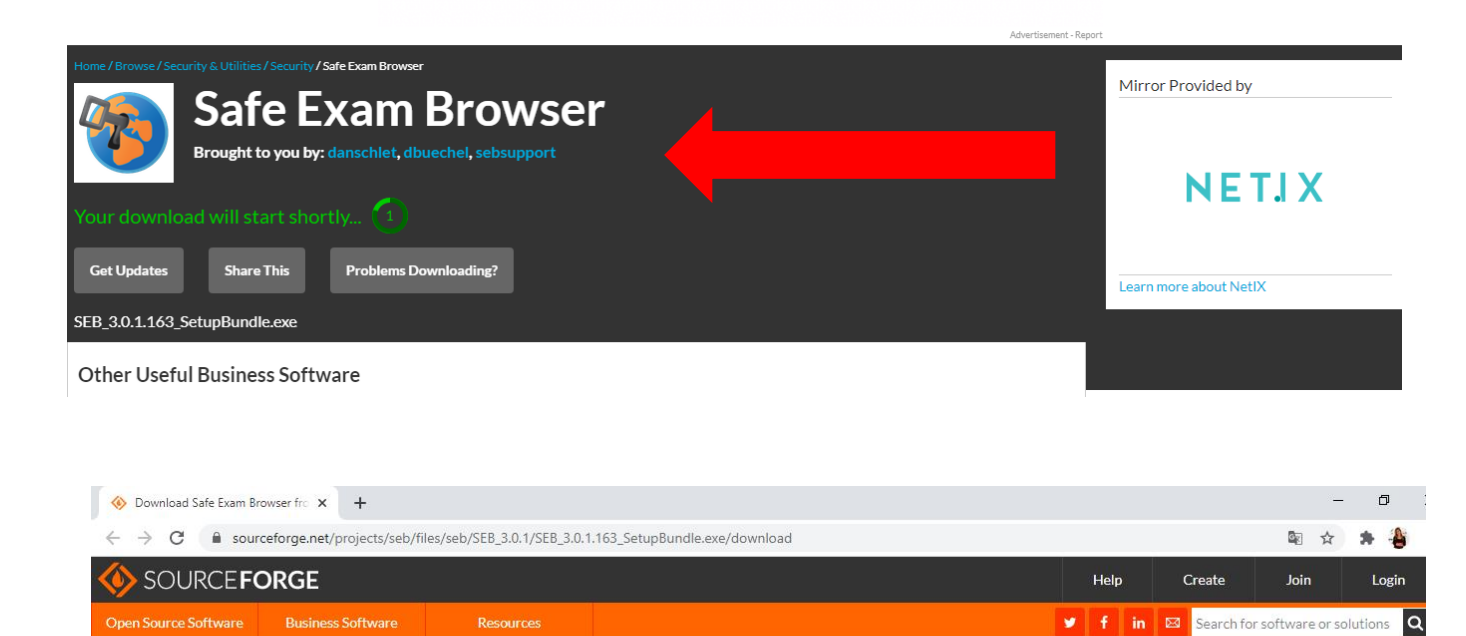

| Home / Browse / Security & Utilities / Security / Safe Exam Browser Safe Exam Browser                                    | Mirror Provided by                                |
|----------------------------------------------------------------------------------------------------|---------------------------------------------------|
| Brought to you by: danschlet, dbuechel, sebsupport         Your download will start shortly                              | NETJX                                             |
| Get Updates     Share This     Problems Downloading?       SEB_3.0.1.163_SetupBundle.exe                                 | Get latest updates about<br>Open Source Projects, |
| Other Useful Business Software                                                                                           | Conferences and News.                             |
| Classic Shell Reborn, Windows enhancement software<br>OpenShell is a fork and continuation of the project Classic Shell. | No, Thank you                                     |
| EB_3.0.1.163_Setuexe A                                                                                                   | Tümünü göster                                     |

| 🚸 Safe Exam Browser dowr                                   | nload   Sc 🗙 🕂            |           |        |            | _                | ٥          |
|------------------------------------------------------------|---------------------------|-----------|--------|------------|------------------|------------|
| $\leftrightarrow$ $\rightarrow$ C $\textcircled{h}$ source | ceforge.net/projects/seb/ |           |        |            | \$ ☆             | * 🌢        |
| I SOURCE FC                                                | DRGE                      |           | Help   | Create     | Join             | Login      |
| Open Source Software                                       | Business Software         | Resources | 🛩 f in | Search for | r software or so | olutions Q |

| Home / Browse / Se                         | Brought                                               | ies/Security/Safe<br>feEX<br>t to you by: da | Exam Browser                      | Brov                      | VSET                                   |                                   |                            |                   |          |       | Ad closed by <b>Google</b>                                                 |
|--------------------------------------------|-------------------------------------------------------|----------------------------------------------|-----------------------------------|---------------------------|----------------------------------------|-----------------------------------|----------------------------|-------------------|----------|-------|----------------------------------------------------------------------------|
| ****                                       | 🛧 8 Re                                                |                                              | D                                 | ownload                   | <mark>s:</mark> 139,881 Th             | is Week                           |                            | Last Update       | e: 2020- | 09-03 |                                                                            |
| Windows   Mac                              | wnload                                                |                                              | Get Updates                       | Sha                       | ire This                               |                                   |                            |                   |          |       | Get latest updates about<br>Open Source Projects,<br>Conferences and News. |
| Summary                                    | Files                                                 | Reviews                                      | Support                           | Wiki                      | Mailing Lists                          | Tickets 🔹                         | News                       | Discussion        | Git      | SVN   | Sign Up                                                                    |
| Safe Exam Bro<br>workstation<br>SEB_3.0.1. | owser is a v<br>• • • • • • • • • • • • • • • • • • • | webbrowser-e                                 | nvironment to<br>anv utilities an | carry out o<br>d prevents | nline-exams safel<br>students from usi | y. The software<br>ng unauthorise | changes any<br>d resources | y computer into a | asecure  |       | No, Thank you<br>Tũmũnũ göster                                             |

**5.** İndirme işlemi tamamlanana kadar lütfen bekleyiniz. İndirme bitince bilgisayarın en alt sol köşesindeki **exe** dosyasına çift tıklayınız. Karşımız gelen ekranda:

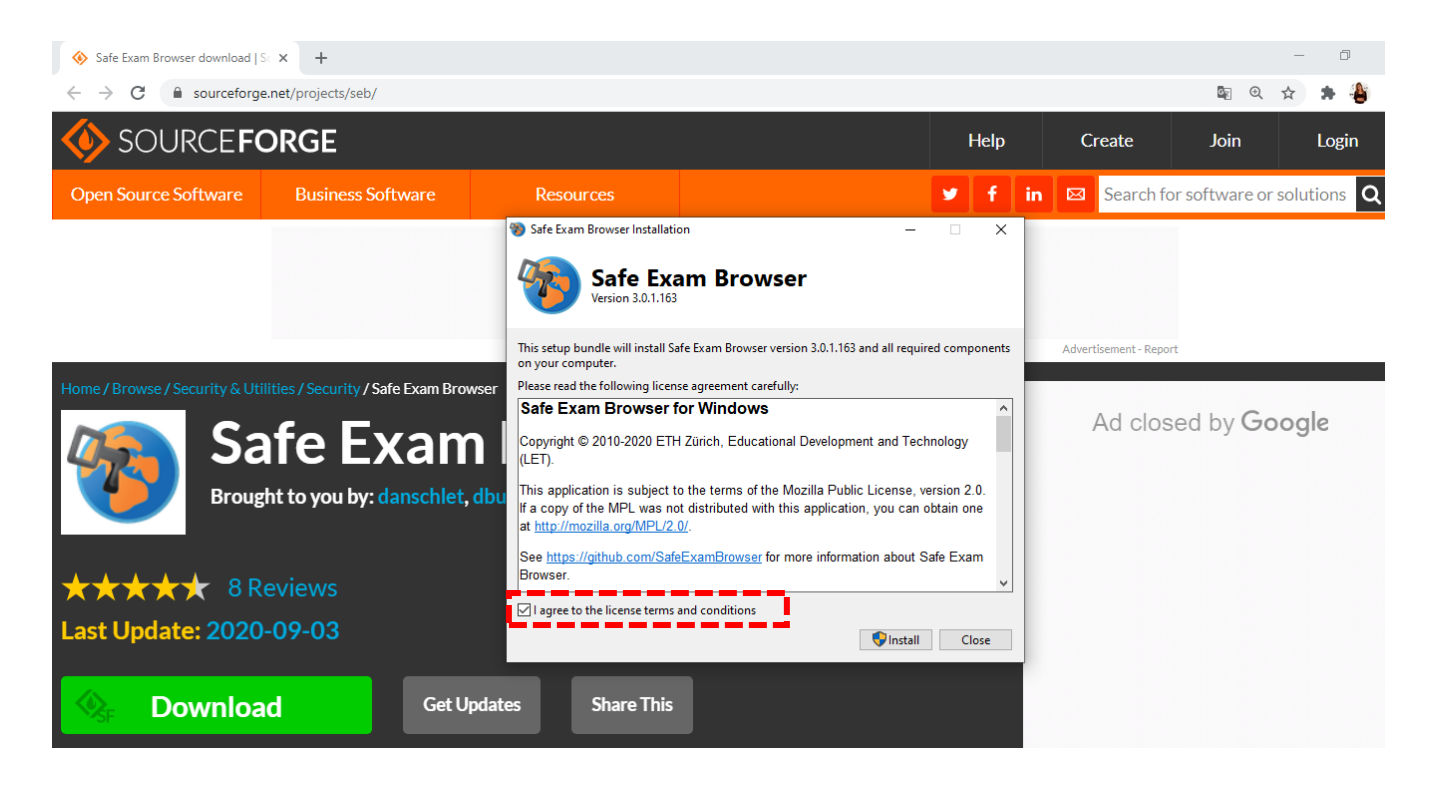

**6. I agree to the licence terms and conditions** seçeneğinin bulunduğu kutucuğu tikleyiniz ve **Install** butonuna basınız.

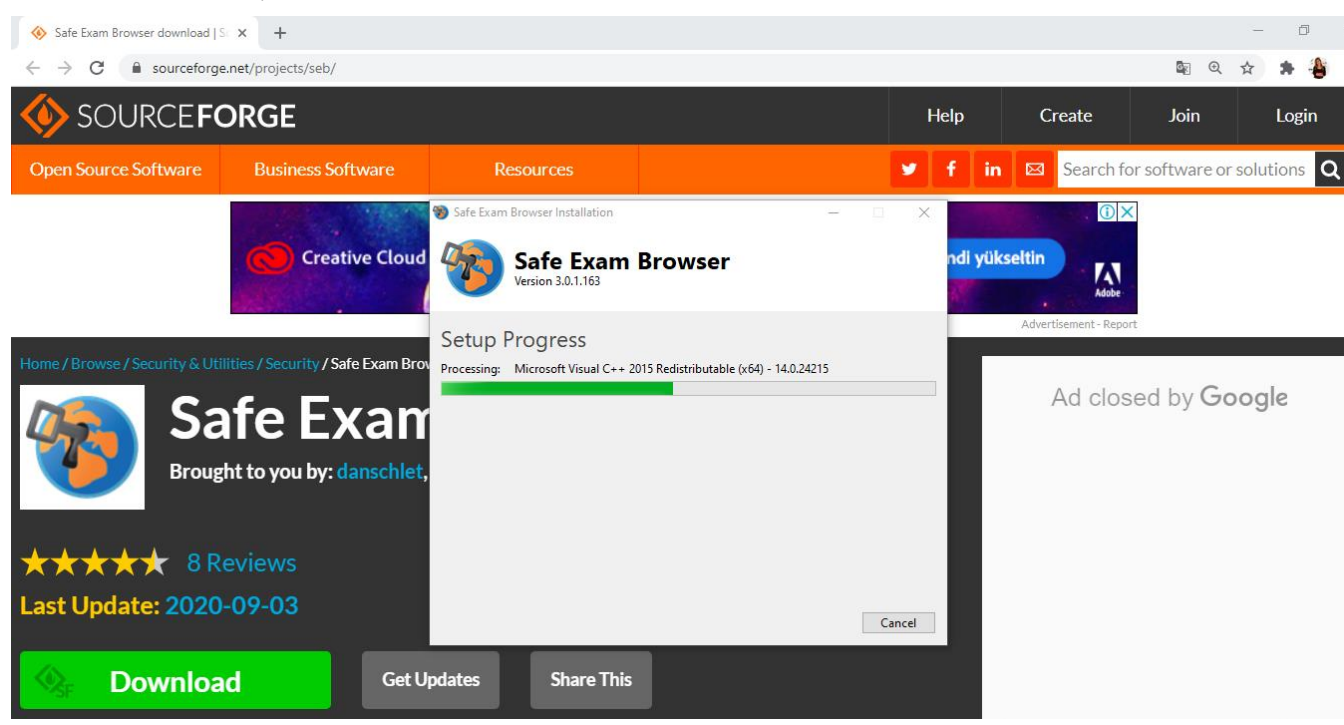

- 7. Karşınıza gelen ekranda Evet butonuna tıklayınız.
- 8. Yükleme bitince karşınıza çıkan ekranda Close butonuna basınız.

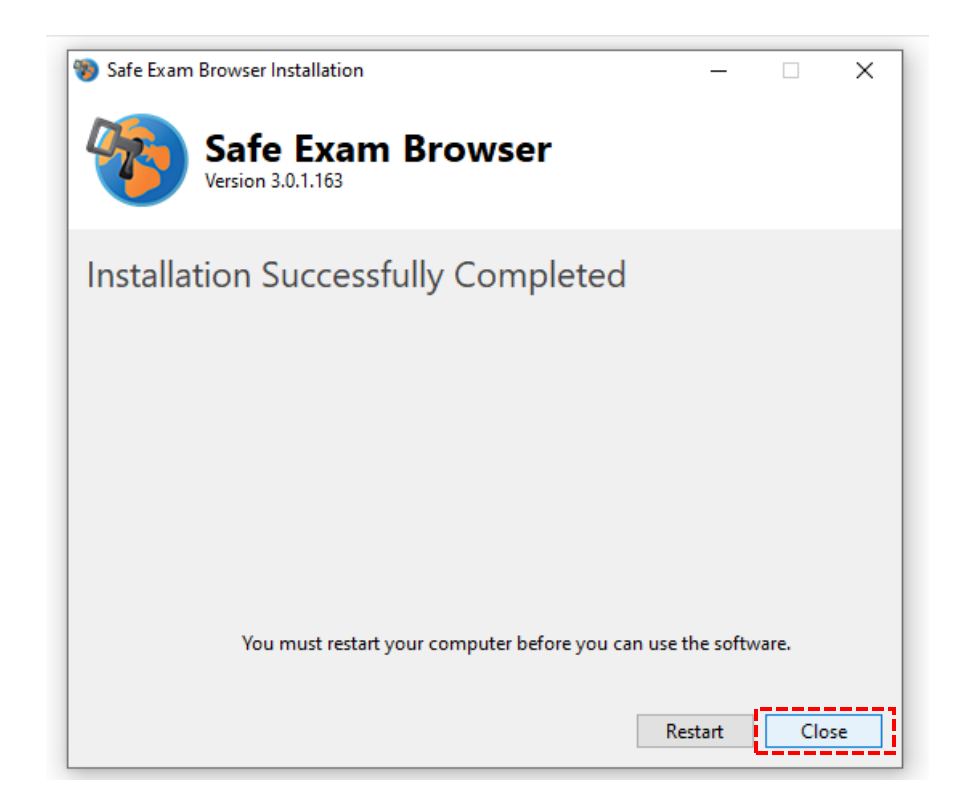

9. Yükleme işleminden sonra, bilgisayarınızın menüsüne giderek SEB Configuration Tool'u açınız.

| Tüm        | <b>nü</b> Uygulamalar Belgeler                                                             | Web D | iğer ' | <b>-</b> ₽ …                  |
|------------|--------------------------------------------------------------------------------------------|-------|--------|-------------------------------|
| En iyi     | eşleşme                                                                                    |       |        |                               |
| <b>%</b>   | SEB Reset Utility<br>Uygulama                                                              |       |        |                               |
| 0          | <b>SEB kurulumu-Windows</b><br>Chrome HTML Document<br>Son değiştirilme tarihi: 15.09.2020 | 14:04 | >      | SEB Reset Utility<br>Uygulama |
| Uygul      | amalar                                                                                     |       |        | Ef. Ac                        |
| 🧐 S        | EB_3.0.1.163_SetupBundle.exe                                                               | :     | >      | Võpetici olarak calistir      |
| 👘 s        | EB Configuration Tool                                                                      |       |        |                               |
| Web'c      | de ara                                                                                     |       |        | - Baslangic'a sabitle         |
| рs         | EB - Web sonuçlarına bak                                                                   | :     | >      | -🏳 Görev çubuğuna sabitle     |
| Belgel     | ler                                                                                        |       |        | 🔟 Kaldır                      |
| o s        | EB Kurulumu-Mac                                                                            | :     | >      |                               |
| <b>0</b> H | lowTo_ <b>SEB</b> 2.0                                                                      | :     | >      |                               |
|            |                                                                                            |       |        |                               |
| Я          | EB Reset Utility                                                                           |       |        |                               |

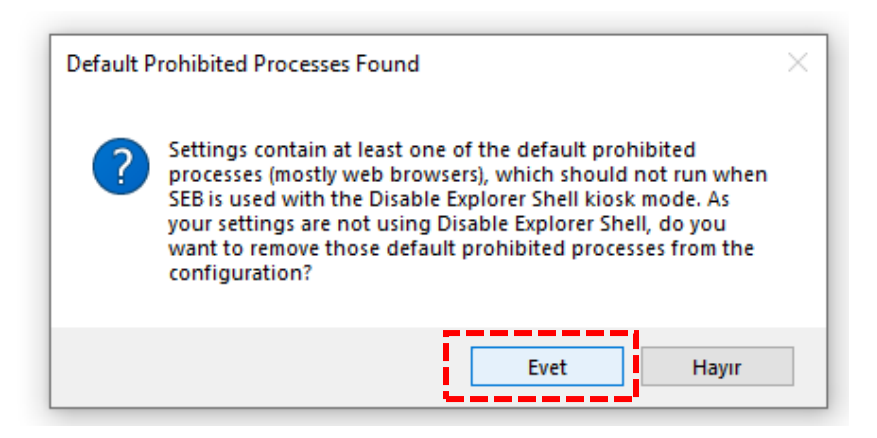

**10. Start URL** kısmındaki adresi değiştirmeniz gerekmektedir. Belirtilen bölüme yazmanız gereken adres: https://uzem.neu.edu.tr/

| SEB Configuration Tool - C:\Users\Zühre\AppData\Roaming\SafeExamBrowser\SebClientSettings.seb                                         | - | $\times$ |
|----------------------------------------------------------------------------------------------------|---|----------|
| File Revert Settings Use Settings                                                                                                    |   |          |
| 🛐 General 💀 Config File 📰 User Interface 🚱 Browser ᆉ Down/Uploads 🚔 Exam 🏹 Applications 🕙 Network 🧐 Security 📝 Registry 🛐 Hocked Keys |   |          |
| Start URL https://usem.neu.edu.tr/                                                                                                    |   |          |
| Administrator password                                                                                                    |   |          |
| Confirm administrator password                                                                                                    |   |          |
| Allow user to quit SEB                                                                                                    |   |          |
| Quit/unlock password                                                                                                    |   |          |
|                                                                                                    |   |          |
|                                                                                                    |   |          |
|                                                                                                    |   |          |
|                                                                                                    |   |          |
|                                                                                                    |   |          |
|                                                                                                    |   |          |
|                                                                                                    |   |          |

**11.** Bu değişikliği kaydetmek için, üstteki menüde **File**'a tıklayınız ve ardından **Savesettings**'e tıklayarak yapılan değişiklikleri kaydediniz.

| Open Settings C           | trl+0         | FILE            | (       | Daving /I hala a da | A- 1 | Euron ( | Analia | <br>Manual | Con Const  |    | Deviator | <b>T</b> |
|---------------------------|---------------|-----------------|---------|---------------------|------|---------|--------|------------|------------|----|----------|----------|
| Save Settings (           | Ctrl+S        | Lone User Inter | BIO BIO | Down/ Opioads       |      | EXalli  | Applic | Network    | J Security | E. | Registry |          |
| Save Settings As          |               |                 | 5       |                     |      |         |        |            |            |    |          |          |
| Exit A                    | Alt+F4        | u.edu.tr/       |         |                     |      |         |        |            |            |    |          |          |
| Administrator pas         | ssword        |                 |         |                     |      |         |        |            |            |    |          |          |
|                           | -             |                 |         |                     |      |         |        |            |            |    |          |          |
| Administrator pas         | ssword        |                 |         |                     |      |         |        |            |            |    |          |          |
|                           | DOM: NO DO    |                 |         |                     |      |         |        |            |            |    |          |          |
| Confirm administrator pas | Samola        |                 |         |                     |      |         |        |            |            |    |          |          |
| Confirm administrator pas | SSWOID        |                 |         |                     |      |         |        |            |            |    |          |          |
| Confirm administrator pas | B             |                 |         |                     |      |         |        |            |            |    |          |          |
| Confirm administrator pas | B             |                 |         |                     |      |         |        |            |            |    |          |          |
| Confirm administrator pas | B<br>ssword [ |                 | ]       |                     |      |         |        |            |            |    |          |          |

**12.** Bu işlemlerin sonrasında sınavınıza girmek için, masaüstünüzdeki **Safe Exam Browser**'ı bilgisayarın menüsünden açınız.

| Tümü Uygulamalar Belgeler     | Web Diğer ' | <del>،</del> هې            |
|-------------------------------|-------------|----------------------------|
| En iyi eşleşme                |             |                            |
| Safe Exam Browser<br>Uygulama |             |                            |
| Uygulamalar                   |             | Safe Exam Browser          |
| Alarmlar ve Saat              | >           | Uygulama                   |
| Web'de ara                    |             |                            |
| 🔎 sa - Web sonuçlarına bak    | >           | □ <sup>^</sup> Aç          |
| Ayarlar (4+)                  |             | 🕞 Yönetici olarak çalıştır |
|                               |             | Dosya konumunu aç          |
|                               |             | -🗁 Başlangıç'a sabitle     |
|                               |             | - 🛱 Görev çubuğuna sabitle |
|                               |             | 🔟 Kaldır                   |
|                               |             |                            |
|                               |             |                            |
|                               |             |                            |

13. Karşınıza görselde belirtilen bir ekran çıkabilir (Birden fazla sekme açık olma durumunda çıkmaktadır. **Evet**'e tıklayarak ilerleyiniz.

| The applications listed below need to be terminated before a new session can be started. Would you like to automatically terminate them now? | Running | Applications Detected                                                                                           |                                                                             |                                                 |
|----------------------------------------------------------------------------------------------------|---------|----------------------------------------------------------------------------------------------------|-----------------------------------------------------------------------------|-------------------------------------------------|
| WARNING: Any unsaved application data might be lost!                                                                                         | ?       | The applications listed<br>new session can be sta<br>terminate them now?<br>WARNING: Any unsave<br>SkypeApp.exe | below need to be term<br>rted. Would you like to<br>d application data migh | inated before a<br>automatically<br>it be lost! |

**14.** Görselde belirtildiği gibi **ESINAV** sistemine erişmiş olacaksınız. <mark>Giriş Yap</mark> kısmından, kullanıcı bilgilerinizle giriş yapabilirsiniz.

| JZEBİM: Log ir | n to the site                                                                                                    |            | 0     |
|----------------|----------------------------------------------------------------------------------------------------|------------|-------|
| NEAR EAST      | UNIVERSITY () YAKIN DOĞU UNIVERSITESI () NEAR EAST UNIVERSITY () YAKIN DOĞU UNIVERSITESI () NEAR EAST UNIVERSITY () YAKIN DOĞU UNIVERSITESI () NEAR EAST | STUNIVERSI | NO DO |
|                | ] https://neu.edu.tr 🖂 info.uzebim@neu.edu.tr                                                                                                    |            | INCES |
| YAKI           |                                                                                                    |            | TESI  |
| 0              | YAKIN DOGU UNIVERSITESI                                                                                                    |            | IVERS |
| IVER           | VZAKTAN EGITIM YE BILIŞIM TEKNOLOJILERI MERKEZI<br>KAR BET ONNESTIY DISTANCE LENING NO INFORMATION TESNOLOGY ONTER<br>Yardıma mi ihtiyacınız var?        | Need help? | 000   |
| ) N            |                                                                                                    |            | RSIT  |
| YAKI           | Ome Course Categories * Our Services * Announcements About us * Educator Materials * Contact English (en) *                                              | 4          | SITES |
| SITY           | ИЗЕРІМ                                                                                                    |            | UUN   |
| 0              | UZEBIM                                                                                                    |            | IVER  |
| AKIN           |                                                                                                    |            | ITES  |
| 0              | Username / email                                                                                                    |            | IVER  |
| IVER           |                                                                                                    |            | DOC   |
| -              | Password                                                                                                    |            | NIVE  |
| AKI            | Remember username                                                                                                    |            | SITE  |
| OKIN           |                                                                                                    |            | TES   |
|                | Log in                                                                                                    |            | IVER  |
| UEO            |                                                                                                    |            | 00    |
|                | Foreotten your username or password?                                                                                                    |            | di te |
|                |                                                                                                    |            | bire  |
|                |                                                                                                    | TUR        |       |

# SINAVINIZI 2 ŞEKİLDE UYGULAYABİLİRSİNİZ:

**1.** Bilgisayarınızda **SEB (Safe Exam Browser)** uygulamasını başlatarak; **uzem.neu.edu.tr** adresine girerek sınavına gireceğiniz dersi seçip sınavınızı uygulayabilirsiniz.

| 1 ht | tps://neu.edu.tr 🖂 info.uzebim@neu.edu.tr                                                                              |          |      | 0      | 9 0      |          | in      |
|------|----------------------------------------------------------------------------------------------------|----------|------|--------|----------|----------|---------|
| C    | YAKIN DOĞU ÜNİVERSİTESİ                                                                                                |          |      |        |          |          |         |
| U    | UZAKTAN EĞITİM VE BİLİŞİM TEKNOLOJİLERİ MERKEZİ<br>NAR EAST DIMERSITY DISTANCE LENIMUR AND INFORMATION TECHNILOV DINTR | Username | Yard | ima mi | Password | var?  Ne | ed help |
|      |                                                                                                    |          |      |        |          |          |         |
| Hom  | Course Categories * Our Services * Announcements About us * Educator Materials * Contact English (en) *                |          |      |        |          |          |         |
|      | UZEBİM                                                                                                    |          |      |        |          |          |         |
|      |                                                                                                    |          |      |        |          |          |         |
|      | Username / email                                                                                                    |          |      |        |          |          |         |
|      |                                                                                                    |          |      |        |          |          |         |
|      | Password                                                                                                    |          |      |        |          |          |         |
|      | Remember username                                                                                                    |          |      |        |          |          |         |
|      |                                                                                                    |          |      |        |          |          |         |
|      | Log in                                                                                                    |          |      |        |          |          |         |
|      |                                                                                                    |          |      |        |          |          |         |
|      | Forgotten your username or password?                                                                                   |          |      |        |          |          |         |

| Password      |                                                                                                    |
|---------------|----------------------------------------------------------------------------------------------------|
| Quiz password | To attempt this quiz you need to know the quiz password                                                                                                    |
| Time limit    |                                                                                                    |
|               | Your attempt will have a time limit of 2 hours. When you start, the timer will begin to count down and cannot be paused. You must finish your attempt before it expires. Are you sure you wish to start now? |
|               | START ATTEMPT CANCEL                                                                                                    |

2. SEB uygulamasını açmadan önce **uzem.neu.edu.tr** adresine giriniz. Sınav uygulamasına tıkladığınızda açılan pencerede "LAUNCH SAFE EXAM BROWSER" veya "DOWNLOAD CONFIGURATION" seçeneklerine tıklayarak sınavınıza girebiliriz(Seçmiş olduğunuz her iki seçenek ile SEB (Safe Exam Browser) uygulaması otomatik olarak açılacaktır).

# DENEME This quiz has been configured so that students may only attempt it using the Safe Exam Browser. Notlandırma yöntemi: En yüksek not The config key or browser exam keys could not be validated. Please ensure you are using the Safe Exam Browser with correct configuration file. DOWNLOAD SAFE EXAM BROWSER LAUNCH SAFE EXAM BROWSER KURSA DÖN